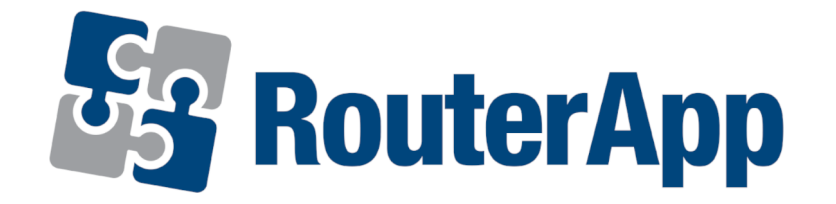

# **Technical Report 069**

## APPLICATION NOTE

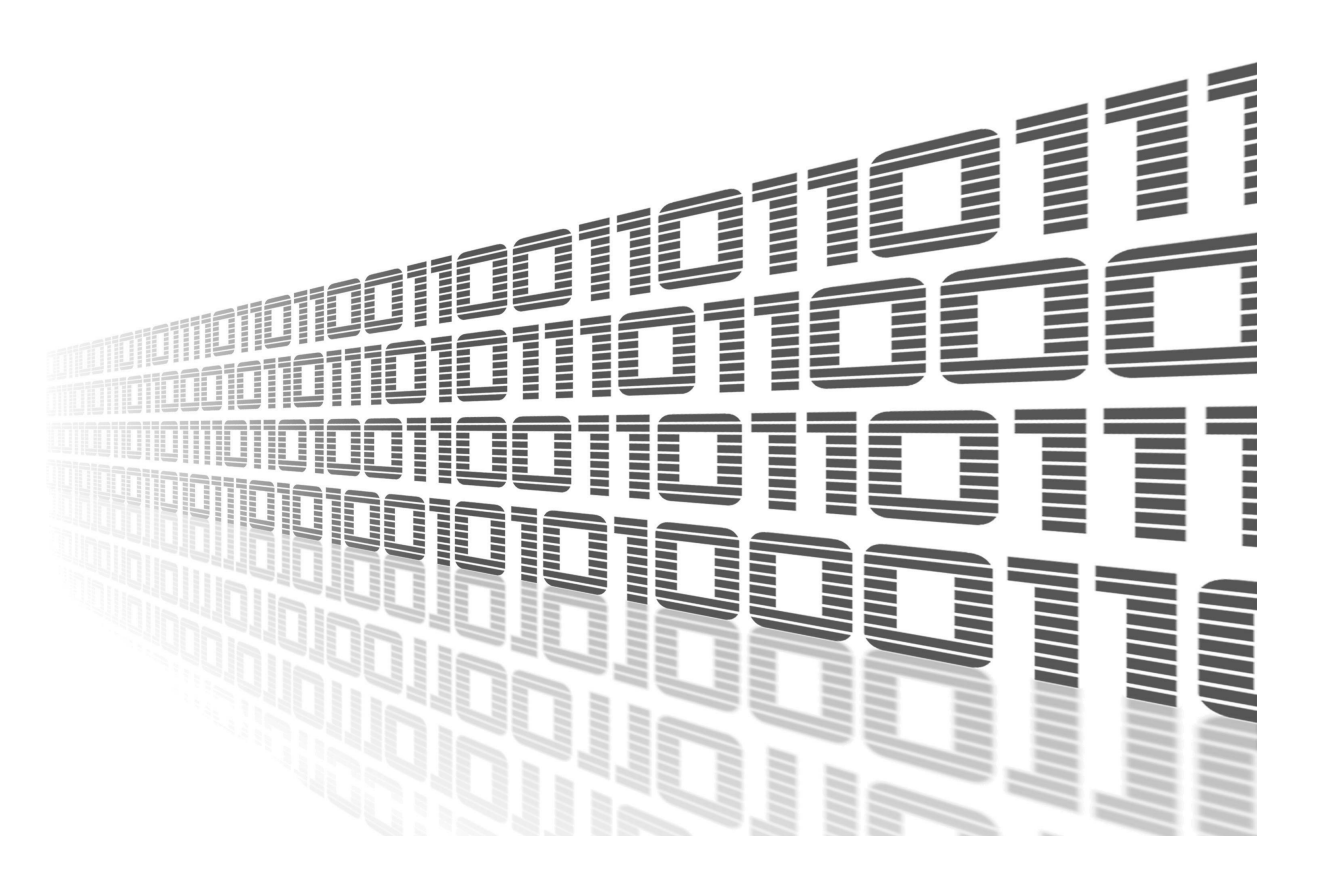

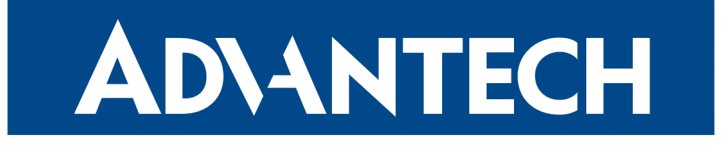

#### **Used symbols**

AD\ANTECH

!

i

Í

- Danger Information regarding user safety or potential damage to the router.
  - Attention Problems that may arise in specific situations.
  - Information or notice Useful tips or information of special interest.
    - *Example* Example of function, command or script.

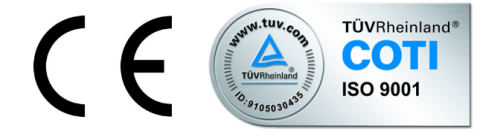

Advantech Czech s.r.o., Sokolska 71, 562 04 Usti nad Orlici, Czech Republic Document No. APP-0114-EN, revised on September 27, 2022. Released in the Czech Republic.

#### Contents

**AD**\ANTECH

| 1 | Basic Information                    | 1                |
|---|--------------------------------------|------------------|
| 2 | Router App Description               | 2                |
|   | <ul> <li>2.1 Web Interface</li></ul> | 2<br>3<br>4<br>5 |
| 3 | Example                              | 6                |
| 4 | Related Documents                    | 8                |

# **AD\ANTECH**

### **List of Figures**

| 1 | Menu 2                  |
|---|-------------------------|
| 2 | Overview                |
| 3 | System log              |
| 4 | Global configuration    |
| 5 | Licenses                |
| 6 | Devices                 |
| 7 | Detail of the device    |
| 8 | Device parameter edit   |
| 9 | Push file to the device |

#### **AD**\ANTECH

### **1. Basic Information**

Technical Report 069 (TR-069) is a technical specification of the Broadband Forum that defines an application layer protocol for remote management and provisioning of customerpremises equipment (CPE) connected to an Internet Protocol (IP) network. TR-069 uses the CPE WAN Management Protocol (CWMP) which provides support functions for autoconfiguration, software or firmware image management, software module management, status and performance managements, and diagnostics.

#### **ADVANTECH**

### 2. Router App Description

#### 2.1 Web Interface

After Router App installation, the module's GUI can be invoked by clicking the router app name on the Router Apps page of router's web interface.

Left part of this GUI contains menu with Status menu section, Configuration menu section and Information menu section. Customization menu section contains only the Return item, which switches back from the module's web page to the router's web configuration pages. The main menu of router app GUI is shown on Figure below.

| Status                 |  |  |  |  |  |
|------------------------|--|--|--|--|--|
| Overview<br>System Log |  |  |  |  |  |
| Configuration          |  |  |  |  |  |
| Global                 |  |  |  |  |  |
| Information            |  |  |  |  |  |
| Licenses               |  |  |  |  |  |
| Customization          |  |  |  |  |  |
| Return                 |  |  |  |  |  |

Figure 1: Menu

#### 2.2 Status

**ADVANTECH** 

Status menu section contains Overview item where we can find detailed data about TR-069 service and received parameters.

| Status Overview                                                                                                    |  |  |  |  |  |  |
|----------------------------------------------------------------------------------------------------|--|--|--|--|--|--|
| Services                                                                                                    |  |  |  |  |  |  |
| TR-069 service : running                                                                                                    |  |  |  |  |  |  |
| <pre>{ "parameter": "Device.DeviceInfo.SpecVersion", "value": "1.0" } { "parameter": "Device.DeviceInfo.ProvisioningCode", "value": "" } { "parameter": "Device.DeviceInfo.ManufacturerOUI", "value": "74FE48" } { "parameter": "Device.DeviceInfo.ManufacturerOUI", "value": "74FE48" } { "parameter": "Device.DeviceInfo.ForaiAlMumber", "value": "74FE48" } { "parameter": "Device.DeviceInfo.ForaiAlMumber", "value": "T4FE48" } { "parameter": "Device.DeviceInfo.SeraiAlMumber", "value": "0407231" } { "parameter": "Device.DeviceInfo.SeraiAlMumber", "value": "6.3.6 (2022-04-26) BETA" } { "parameter": "Device.DeviceInfo.SeraiAlMumber", "value": "6.3.6 (2022-04-26) BETA" } { "parameter": "Device.DeviceInfo.SeraiAlMumber", "value": "5416", "type": "xsd:unsignedInt" } { "parameter": "Device.DeviceInfo.LipTime", "value": "5416", "type": "Xsd:unsignedInt" } { "parameter": "Device.DeviceInfo.MemoryStatus.Free", "value": "63046 (2022-04-26) BETA" } { "parameter": "Device.DeviceInfo.MemoryStatus.Free", "value": "63464, prefix=64:ff9b::\/96" } { "parameter": "Device.DeviceInfo.MemoryStatus.Free", "value": "630428" } { "parameter": "Device.ManagementServer.DevindII.formIinterval", "value": "1067, "type": "xsd:boolean" } { "parameter": "Device.ManagementServer.PeriodicInformEnable", "value": "107, "type": "xsd:unsignedInt" } { "parameter": "Device.ManagementServer.PeriodicInformIinterval", "value": "107, "type": "xsd:unsignedInt" } { "parameter": "Device.ManagementServer.PeriodicInformIinterval", "value": "107, "type": "xsd:unsignedInt" } { "parameter": "Device.ManagementServer.PeriodicInformIinterval", "value": "107, "type:: "xsd:unsignedInt" } { "parameter": "Device.ManagementServer.PeriodicInformIinterval", "value": "107, "type": "xsd:unsignedInt" } { "parameter": "Device.ManagementServer.PeriodicInformIinterval", "value": "107, "type:: "xsd:unsignedInt" } { "parameter": "Device.ManagementServer.ConnectionRequestUsername", "value": "107, "type:: "xsd:unsignedInt" } { "parameter": "Device.ManagementServer.PeriodicInformIinterval", "va</pre> |  |  |  |  |  |  |

Figure 2: Overview

While System log contains log messages.

| 2022-04-28 10:16:40 easycwmpd: external script exit                                                |
|----------------------------------------------------------------------------------------------------|
| 2022-04-28 10:16:40 easycwmpd: end session success                                                 |
| 2022-04-28 10:18:18 easycwmpd: add event '2 PERIODIC'                                              |
| 2022-04-28 10:18:18 easycwmpd: start session                                                       |
| 2022-04-28 10:18:18 easycwmpd: +++ HTTP CLIENT CONFIGURATION +++                                   |
| 2022-04-28 10:18:18 easycwmpd: url: http://192.168.7.22:7547/                                      |
| 2022-04-28 10:18:18 easycwmpd: ssl_verify: SSL certificate validation disabled.                    |
| 2022-04-28 10:18:18 easycwmpd: HTTP CLIENT CONFIGURATION                                           |
| 2022-04-28 10:18:18 easycwmpd: configured acs url http://192.168.7.22:7547/                        |
| 2022-04-28 10:18:18 easycwmpd: external script init                                                |
| 2022-04-28 10:18:18 easycwmpd: external: execute inform parameter                                  |
| 2022-04-28 10:18:18 easycwmpd: send Inform                                                         |
| 2022-04-28 10:18:18 easycwmpd: +++ SEND HTTP REQUEST +++ ?xml version="1.0" encoding="UTF-8" stand |
| 2022-04-28 10:18:18 easycwmpd: SEND HTTP REQUEST                                                   |
| 2022-04-28 10:18:18 easycwmpd: +++ RECEIVED HTTP RESPONSE +++ ?xml version="1.0" encoding="UTF-8"  |
| 2022-04-28 10:18:18 easycwmpd: RECEIVED HTTP RESPONSE                                              |
| 2022-04-28 10:18:18 easycwmpd: receive InformResponse from the ACS                                 |
| 2022-04-28 10:18:18 easycwmpd: send empty message to the ACS                                       |
| 2022-04-28 10:18:18 easycwmpd: +++ SEND EMPTY HTTP REQUEST +++                                     |
| 2022-04-28 10:18:18 easycwmpd: +++ RECEIVED EMPTY HTTP RESPONSE +++                                |
| 2022-04-28 10:18:18 easycwmpd: receive empty message from the ACS                                  |
| 2022-04-28 10:18:18 easycwmpd: external: execute apply service                                     |
| 2022-04-28 10:18:18 easycwmpd: external script exit                                                |
| 2022-04-28 10:18:18 easycwmpd: end session success                                                 |
| 2022-04-28 10:19:43 https: user 'root' logged in from 10.40.30.102                                 |
|                                                                                                    |
|                                                                                                    |

Save Log Save Report

Figure 3: System log

#### 2.3 Configuration

**AD\ANTECH** 

Global configuration is place where the configuration string should be. Most important lines are *option url, option username* and *option password* in the *config acs* part.

```
Global Configuration
🗹 Enable TR-069 (CPE WAN Management Protocol) service
Configuration:
# easycwmp uci configuration
config local
  option enable '1'
  option interface eth1
  option port 7547
  option ubus socket /var/run/ubus.sock
  option date format %FT%T%z
  option username easycwmp
  option password easycwmp
  option provisioning code ''
  option authentication 'Digest'
  #Logging levels: Critic=0, Warning=1, Notice=2, Info=3,
Debug=4
  option logging level '4'
config <u>acs</u>
  option url http://192.168.7.22:7547/
  option username easycwmp
  option password easycwmp
  option parameter key ''
  option periodic enable '1'
  option periodic interval '100'
  option periodic time '0001-01-01T00:00:00Z'
Apply
```

Figure 4: Global configuration

### AD\ANTECH

#### 2.4 Licenses

Summarizes Open-Source Software (OSS) licenses used by this module.

|          | TR-069 (CPE WAN Management Protocol) Licenses |                  |  |  |
|----------|-----------------------------------------------|------------------|--|--|
| Project  | License                                       | More Information |  |  |
| easycwmp | GPLv2                                         | License          |  |  |
| openssl  | OpenSSL                                       | License          |  |  |
| json-c   | Json-c                                        | License          |  |  |
| libubox  | Ubox                                          | License          |  |  |
| libuci   | LGPLv2.1                                      | License          |  |  |
| libubus  | LGPLv2.1                                      | License          |  |  |
| microxml | LGPL2                                         | License          |  |  |
| curl     | Curl                                          | License          |  |  |

Figure 5: Licenses

# 3. Example

**AD**\ANTECH

In this example is *geniacs*<sup>1</sup> solution used as auto configuration server (acs). There are 3 routers managed with ACS.

| 🔊 genie                                                                                                    | <b>8+20211027200938</b>                          | Overview             | Devices       | Fau    | lts                                                                          | Admin                                           |      |                             |
|----------------------------------------------------------------------------------------------------|--------------------------------------------------|----------------------|---------------|--------|------------------------------------------------------------------------------|-------------------------------------------------|------|-----------------------------|
| Listing devices                                                                                                    |                                                  |                      |               |        |                                                                              |                                                 |      |                             |
|                                                                                                    |                                                  |                      |               |        |                                                                              |                                                 |      |                             |
|                                                                                                    |                                                  |                      |               |        |                                                                              |                                                 |      |                             |
| Serial number =                                                                                                    | Product clas                                     | ss 😑 🛛 Software vers | sion ⊨ IP ⊨ S | SID 😑  | Last inform =                                                                |                                                 | Tags |                             |
| □         Serial number :=           □         ACZ1100002281167                                                    | Product class                                    | ss 😑 Software vers   | sion ≞ IP ≞ S | SID 😑  | Last inform = 26. 4. 2022 10:27                                              | 7:56 O Others                                   | Tags | <u>Show</u>                 |
| Serial number ⇒           ACZ1100002281167           0007231                                                       | Product class<br>ICR-253x<br>ICR-323x            | ss                   | sion ≟ IP ≟ S | sid ≞  | Last inform =<br>26. 4. 2022 10:27<br>28. 4. 2022 7:21:                      | 7:56 O Others<br>07 Online now                  | Tags | <u>Show</u><br>Show         |
| □         Serial number ≟           □         ACZ1100002281167           □         0007231           □         N/A | Product clas<br>ICR-253x<br>ICR-323x<br>ICR-445x | ss                   | sion <u></u>  | SID =- | Last inform ⊨<br>26. 4. 2022 10:27<br>28. 4. 2022 7:21:<br>26. 4. 2022 10:30 | 7:56 O Others<br>07 Online now<br>0:31 O Others | Tags | <u>Show</u><br>Show<br>Show |

Figure 6: Devices

We can display the detail of each added device

| Acoiones                                                                                                    |                   |         |        |       | admin Log out |
|----------------------------------------------------------------------------------------------------|-------------------|---------|--------|-------|---------------|
| <b>BEIIEDLS</b><br>v1.2.8+20211027200938                                                                                                    | Overview          | Devices | Faults | Admin |               |
| 74FE48-ICR%2D323x-000723                                                                                                    | 1                 |         |        |       |               |
| →           Pinging 192.168.7.23 ♣0 ms           Last inform         28. 4. 2022 8:36:06           Serial number         0007231           Product class         ICR-323x           OUI         74FE48           Manufacturer         Advantech | Online now Summon |         |        |       |               |
| Faults                                                                                                    |                   |         |        |       |               |
| Channel Code Message Detail                                                                                                    | Retries Timestamp |         |        |       |               |
| No faults                                                                                                    |                   |         |        |       |               |
| All parameters                                                                                                    |                   |         |        |       |               |
| Search parameters                                                                                                    |                   |         |        |       | Download      |
| Device                                                                                                    |                   |         |        |       | C' 🔺          |
| Device.DeviceInfo                                                                                                    |                   |         |        |       | C             |
| Device.DeviceInfo.HardwareVersion                                                                                                    |                   |         |        |       | NA C          |
| Device.DeviceInfo.Manufacturer                                                                                                    |                   |         |        |       | Advantech C   |
| Device.DeviceInfo.ManufacturerOUI                                                                                                    |                   |         |        |       | 74FE48 🔿      |
| Device.DeviceInfo.ProductClass                                                                                                    |                   |         |        |       | ICR-323x 🔿    |
| Device.DeviceInfo.ProvisioningCode                                                                                                    |                   |         |        |       | blank 🖰       |
| Device.DeviceInfo.SerialNumber                                                                                                    |                   |         |        |       | 0007231 🔿     |
| Device.DeviceInfo.SpecVersion                                                                                                    |                   |         |        |       | 1.0 C         |
| Dovice ManagementServer                                                                                                    |                   |         |        |       |               |
| Reboot Reset Push file Delete                                                                                                    |                   |         |        |       |               |

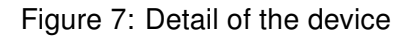

<sup>1</sup>https://genieacs.com/

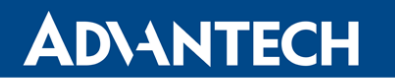

#### In this detail it is possible to edit parameter values

|                                                                                                    |              | Queued: 0 Pending: 0 Fault: 0 Stale: 0   | Commit Clear      |
|----------------------------------------------------------------------------------------------------|--------------|------------------------------------------|-------------------|
|                                                                                                    |              | Editing Device.Configuration.eth0 ipaddr |                   |
| v1.2.8+20211027200938                                                                                                    | Overview     |                                          |                   |
|                                                                                                    |              | 10.10.0.1                                |                   |
| 74FE48-ICR%2D323x-000723                                                                                                    | 1            |                                          | Queue Cancel      |
| +           Pinging 192.168.7.231: 0 ms           Last inform         28.4.2022 8:42:26           Serial number         0007231           Product class         ICR-323x           OUI         74FE48           Manufacturer         Advantech | Online now 🧧 | Summon                                   |                   |
| Faults Channel Code Message Detail No faults                                                                                                    | Retries Time | estamp                                   |                   |
| Search parameters                                                                                                    |              |                                          | Download          |
| Device                                                                                                    |              |                                          | C A               |
| Device.Configuration                                                                                                    |              |                                          | C                 |
| Device.Configuration.eth0 bootproto                                                                                                    |              |                                          | static / C        |
| Device.Configuration.eth0 ipaddr                                                                                                    |              |                                          | 10.0.0.1 C        |
| Device.Configuration.eth0_netmask                                                                                                    |              |                                          | 255.255.255.0 / C |
| Device.Configuration.eth0_network                                                                                                    |              |                                          | 10.0.0.0 / C      |
| Device.Configuration.eth1_bootproto                                                                                                    |              |                                          | static 🖉 C        |
| Device.Configuration.eth1_ipaddr                                                                                                    |              |                                          | 192.168.7.231 🖉 C |
| Device.Configuration.eth1_netmask                                                                                                    |              |                                          | 255.255.255.0 🖉 🔿 |
| Dovice Configuration oth1 notwork                                                                                                    |              |                                          | 192 168 7 0 / 🔿 🎽 |
| Debast Deast Dueb file Delate                                                                                                    |              |                                          |                   |

Figure 8: Device parameter edit

or even push files. Files, that can be pushed to router are only:

- Config files
- Router firmware

to the router which could be useful for changing config files of even uploading new firmware.

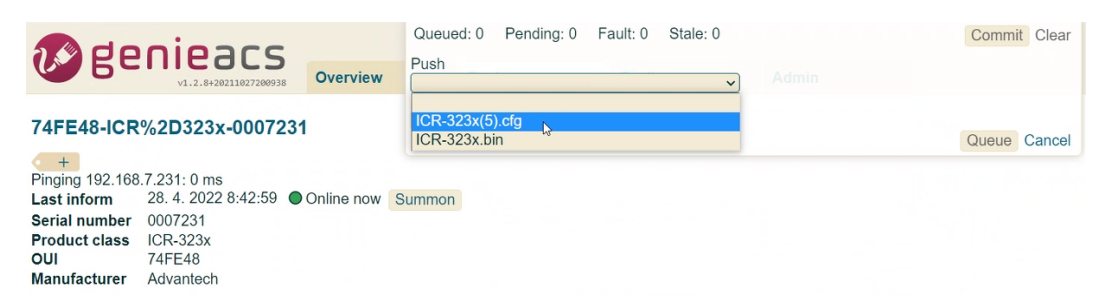

Figure 9: Push file to the device

### 4. Related Documents

**AD**\ANTECH

You can obtain product-related documents on *Engineering Portal* at *icr.advantech.cz* address.

To get your router's *Quick Start Guide*, *User Manual*, *Configuration Manual*, or *Firmware* go to the *Router Models* page, find the required model, and switch to the *Manuals* or *Firmware* tab, respectively.

The *Router Apps* installation packages and manuals are available on the *Router Apps* page.

For the *Development Documents*, go to the *DevZone* page.